# Winlink Setup via Digirig and VARA FM

## April 6, 2025

This document was created by Greg Singer, K3VLR. If you have any questions, please contact me at k3vlr@arrl.net.

#### Winlink Settings:

- Open "Winlink Express"
- o Click "Settings"
- Select "Winlink Express Setup"
- Make sure the following fields are filled out
  - My Callsign
  - My Password
  - Password Recover E-mail
  - My Grid Square

| My Callsign: K3             | /LR My Password: ••••••••<br>(Case sensitive)                                  | ••    |
|-----------------------------|--------------------------------------------------------------------------------|-------|
| Callsign suffix (optional): | (Used for country code) Change pas                                             | sword |
| Password recovery e-mai     | k3vlr1@gmail.com                                                               |       |
| (Non-Winlink e-mail addre   | ess where lost password will be sent when requested                            | i)    |
|                             |                                                                                |       |
| Remove Callsign             | Request password be sent to recovery e-mail                                    | ]     |
| Remove Callsign             | Request password be sent to recovery e-mail                                    | ]     |
| Remove Callsign             | Request password be sent to recovery e-mail I Addresses Add Entry Remove Entry | ]     |

- Click "Update" to save
- o To switch from Telnet to VARA FM P2P
  - On the main Winlink Express window find "Open Session" on the top right.
    - Click the drop down menu next to "Open Session"
    - Select "VARA FM P2P"
    - Click "Open Session"
      - Winlink Express 1.7.19.0 K3VLR
    - K3VLR Settings Message Attachments Move To: Saved Items Delete Open Session: Vara FM P2P Logs
    - VARA FM will launch

#### **VARA FM Settings:**

- Click "Settings"
- Click "VARA Setup"
- Set "Command" to "8300"
- Set "FM System" to "Narrow"
- Set "Retries" to "6"
- Click "Close"

| CP Ports: | FM System:                   | -VARA Licens | es                |
|-----------|------------------------------|--------------|-------------------|
| Command   | NARROW -                     | Callsign:    | Registration Key: |
| 8300      | Digipeater:                  | K3VLR        | *****             |
| Data      |                              | Callsign:    | Registration Key: |
| 8301      | Retries:                     |              |                   |
|           | 6                            | Callsign:    | Registration Key: |
|           | Allow VARA check for updates | 0.00         | D I I I           |
|           |                              | Callsign:    | Hegistration Key: |

### VARA FM PTT: (Digirig Lite Only)

- Click "Settings"
- Click "PTT"

•

- Select "RA-Board"
- Click "Close"

PTT 🛅

CAT COM CA-Board CVOX

## VARA FM PTT: (Digirig Mobile Only)

- Click "Settings"
- Click "PTT"
- Select "COM"
- Select "Com Port"
- Click "Close"

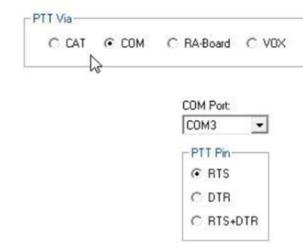

## VARA FM Sound Card (For the Digirig device):

- Click "Settings"
- Click "Sound Card"
- Under "Device Input" select "Microphone (USB Audio Device)"
- Under "Device Output" select "Speakers (USB Audio Device)"
- Under "PTT" select "RA-Board-1"
- Under "Channel" select "L"

| Microphone (USB Audio Device) |                         |
|-------------------------------|-------------------------|
| Device Output                 | PTT                     |
| Speakers (USB Audio Device)   | ▼ RA-Board-1            |
|                               |                         |
|                               |                         |
|                               | Channel                 |
| Auto                          | Channel<br>CLCRCL       |
| Auto<br>Turne                 | Channel                 |
|                               | Channel<br>CL CR CL+    |
| Auto<br>Tune<br>Drive level:  | Channel<br>C L C R C L+ |
| Auto<br>Tune<br>Drive level:  |                         |

Click "Close"

#### Digirig audio settings for Windows 10 and 11:

- Press Windows+R to open the Run window
- Type "control"
- Click "OK" or press enter
- In the top right-hand corner click on "Category".
- Select "Large Icons"
- Scroll down and click "Sound"
- Click the "Playback" tab
- Select "Speakers USB Audio Device"
- Click "Properties"
- Click the "Levels" tab
- Under Speakers move the slider to the left until it shows "20"
- Click "OK"
- Click the "Recording" tab
- Select "Microphone USB Audio Device"
- Click "Properties"
- Click the "Custom" tab
- Uncheck "AGC"
- Click "OK"
- Click "OK" again
- Close the Control Panel

## Radio settings for your HT:

- $\circ$  Enter the simplex frequency of 145.030 MHz
- o Set Radio to "Wide"
- o Set squelch to "Zero"
- Set power level to "Low" (Since we will all be in the same room)
- Adjust volume on radio so "Audio Input" is in the green:

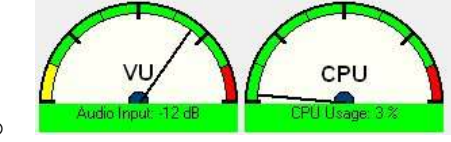

0

#### Team up with a partner and test your setup:

- From VARA FM Click "Settings"
- o Click "Sound Card"
- o Click "Auto Tune"
- Under "Calibrate with" enter your partners callsign
- o Click the button to the right to start transmitting

| Calibrate wi | ith      |
|--------------|----------|
| K I3X        | <b>.</b> |

Drive Level Calibration

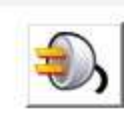

- Once it is done you will receive a Calibration Report
- Review the settings from the Calibration Report. You may need to increase or decrease the audio output of the Digirig.
- Once it successfully calibrated you will receive an "APPROVED" screen like the one below:

| 👋 Drive Level Calibration   | ×         |
|-----------------------------|-----------|
| Calibrate with:<br>KE80K0-4 | ٩,        |
| Drive Level: -18 dB         |           |
| S/N: +20.6 dB               |           |
| VU: -13 dB                  |           |
| APPROV                      | <u>(R</u> |

Close

0

0

• Please note: If it does not say approved it may not work 100% of the time. Be sure to adjust settings until it says "APPROVED".

# A good troubleshooting tool is to monitor the audio from your HT on the computer speakers. This is not needed if everything is working:

- o Go to the Control Panel
- Click on "Sound"
- Click the "Recording" Tab
- Select "Microphone (USB Audio Device)"
- Click "Properties"
- o Click the "Listen" tab
- o Check the box "Listen to this device"
- Click "OK"

0

o Click "OK" again

| c                         | Liston                           | 6 . I                        |                    |                       | 11                  |                          |                    |
|---------------------------|----------------------------------|------------------------------|--------------------|-----------------------|---------------------|--------------------------|--------------------|
| General                   | Listen                           | Custom                       | Levels             | Advand                | ed                  |                          |                    |
| You ca<br>this M<br>feedb | in listen i<br>licrophoi<br>ack. | to a portat<br>ne jack. If j | le musi<br>/ou con | c player<br>inect a n | or othe<br>nicropho | r device t<br>one, you i | hrough<br>may hear |
| 🖸 List                    | ten to th                        | is device                    |                    | =>                    | 0                   | I                        |                    |
| Playba                    | ack throu                        | gh this de                   | vice:              |                       |                     |                          |                    |
| Defa                      | ult Playba                       | ack Device                   |                    |                       |                     | ~                        |                    |
| Pow                       | er Mana                          | gement                       |                    |                       |                     |                          |                    |
| 0                         | ontinue                          | runnina w                    | hen on             | battery               | power               |                          |                    |
| OD                        | isable a                         | tomaticall                   | y to sav           | e powe                | ŕ                   |                          |                    |
|                           |                                  |                              |                    |                       |                     |                          |                    |
|                           |                                  |                              |                    |                       |                     |                          |                    |
|                           |                                  |                              |                    |                       |                     |                          |                    |
|                           |                                  |                              |                    |                       |                     |                          |                    |
|                           |                                  |                              |                    |                       |                     |                          |                    |
|                           |                                  |                              |                    |                       |                     |                          |                    |

# For this setup I am using a Dell laptop running Windows 11 and a Kenwood TH-D72 handheld radio. I also purchased the items listed below:

- Digirig Lite: <u>https://digirig.net/product/digirig-lite/</u>
- Digirig cable for Baofeng/Kenwood/Wouxon HT: <a href="https://digirig.net/product/baofeng-cables/">https://digirig.net/product/baofeng-cables/</a>
- VARA FM: <u>https://rosmodem.wordpress.com/</u>
- You can use the free version of VARA FM if you are using P2P. In order to use the digipeater function you must have the paid version. I emailed the author, and he confirmed that a single VARA license can be used for VARA FM and VARA HF. You can also use the license on your desktop and your laptop computers.

## Configure Winlink and VARA FM to work with the K3ACS-4 Digipeater: (This requires the paid version of VARA FM)

- On the main Winlink Express window find "Open Session" on the top right.
  - $\circ$   $\,$  Click the drop down menu next to "Open Session"
  - o Select "VARA FM Winlink"

•

X

- In Vara FM Winlink session.
   VARA FM will launch
- In the VARA FM Winlink Session window click "Direct"
- Select "Digipeater"

0

- o In the first box enter KE8OKO-4
- o In the second box enter K3ACS-4
- o Click "Start" to begin transmission

| ▼ KE80K0-4                                                                 | Hates I                                                                                           |                                                                                                    | 2 m 2 m 2 m 2 m 2 m 2 m 2 m 2 m 2 m 2 m                                                                                                    |                                                                                                    |                                                                                                    |
|----------------------------------------------------------------------------|---------------------------------------------------------------------------------------------------|----------------------------------------------------------------------------------------------------|----------------------------------------------------------------------------------------------------|----------------------------------------------------------------------------------------------------|----------------------------------------------------------------------------------------------------|
| 1.200.110                                                                  | via KJACS-4                                                                                       | $\approx$                                                                                                    | Freq.: (                                                                                                    | ).000 Range:                                                                                                    | Bearing: 000                                                                                                    |
|                                                                            |                                                                                                   | ✓ Sele                                                                                                    | ct Add to favorites                                                                                                    | Remove from favo                                                                                                    | rites                                                                                                    |
| 625 0<br>je JVGN98UX1B6X<br>25, Time: 00:26, byte<br>U<br>7 bytes received | es/minute: 506                                                                                    |                                                                                                    |                                                                                                    |                                                                                                    |                                                                                                    |
|                                                                            | : 1071 Disconnecter<br>625 0<br>je JVGN98UX1B6X<br>25, Time: 00:26, byte<br>U<br>7 bytes received | : 1071 Disconnected Time to next Autoc<br>625 0<br>je JVGN98UX1B6X<br>25, Time: 00:26, bytes/minute: 506<br>U<br>7 bytes construed | <ul> <li>Sele</li> <li>1071 Disconnected Time to next Autoconnect = D</li> <li>625 0</li> <li>ge JVGN98UX1B6X</li> <li>Z5, Time: 00:26, bytes/minute: 506</li> <li>U</li> <li>Totes received</li> </ul> | <ul> <li>Select Add to favorites</li> <li>1071 Disconnected Time to next Autoconnect = Disabled</li> <li>625 0</li> <li>ge JVGN98UX1B6X</li> <li>Z5, Time: 00:26, bytes/minute: 506</li> <li>U</li> </ul> | <ul> <li>Select Add to favorites Remove from favo</li> <li>1071 Disconnected Time to next Autoconnect = Disabled</li> <li>625 0</li> <li>ge JVGN98UX186X</li> <li>25, Time: 00:26, bytes/minute: 506</li> <li>U</li> </ul> |

 By following these steps, you are sending your message to the K3ACS Digipeater. The Digipeater then sends the message to the KE8OKO Gateway in Poland, Ohio. The Gateway is connected to the Internet. The Gateway will deliver your message to any email address. The Digipeater and the Gateway are on the frequency of 145.030 MHz.